## Why has my SenditCertified Icon disappeared in Outlook 2013?

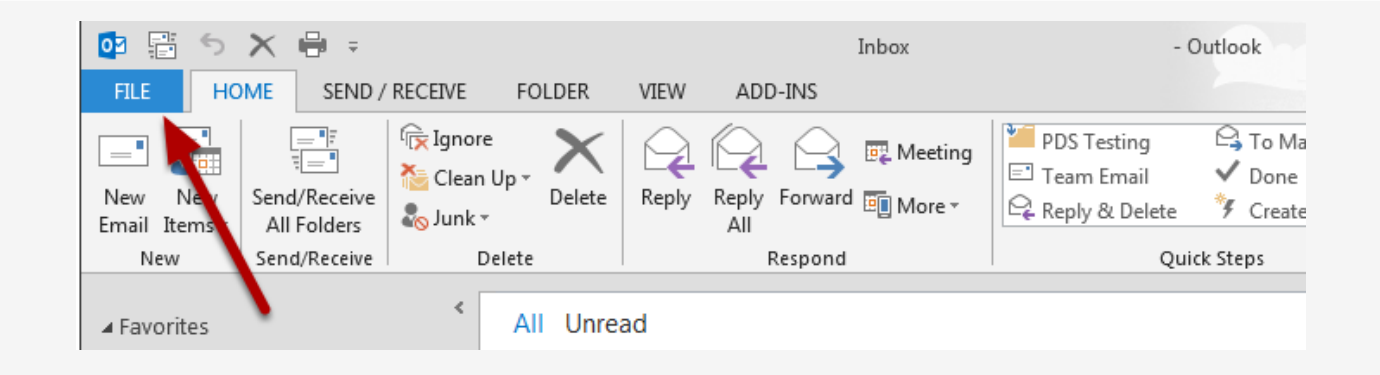

The SenditCertified Icon should not disappear in MS Outlook once installed, but if this occurs it is likely due to the Add-in being disabled my MS Outlook. Review the following steps to re-enable the Add-in.

- 1. Start Outlook.
- 2. On the main menu, click "File"

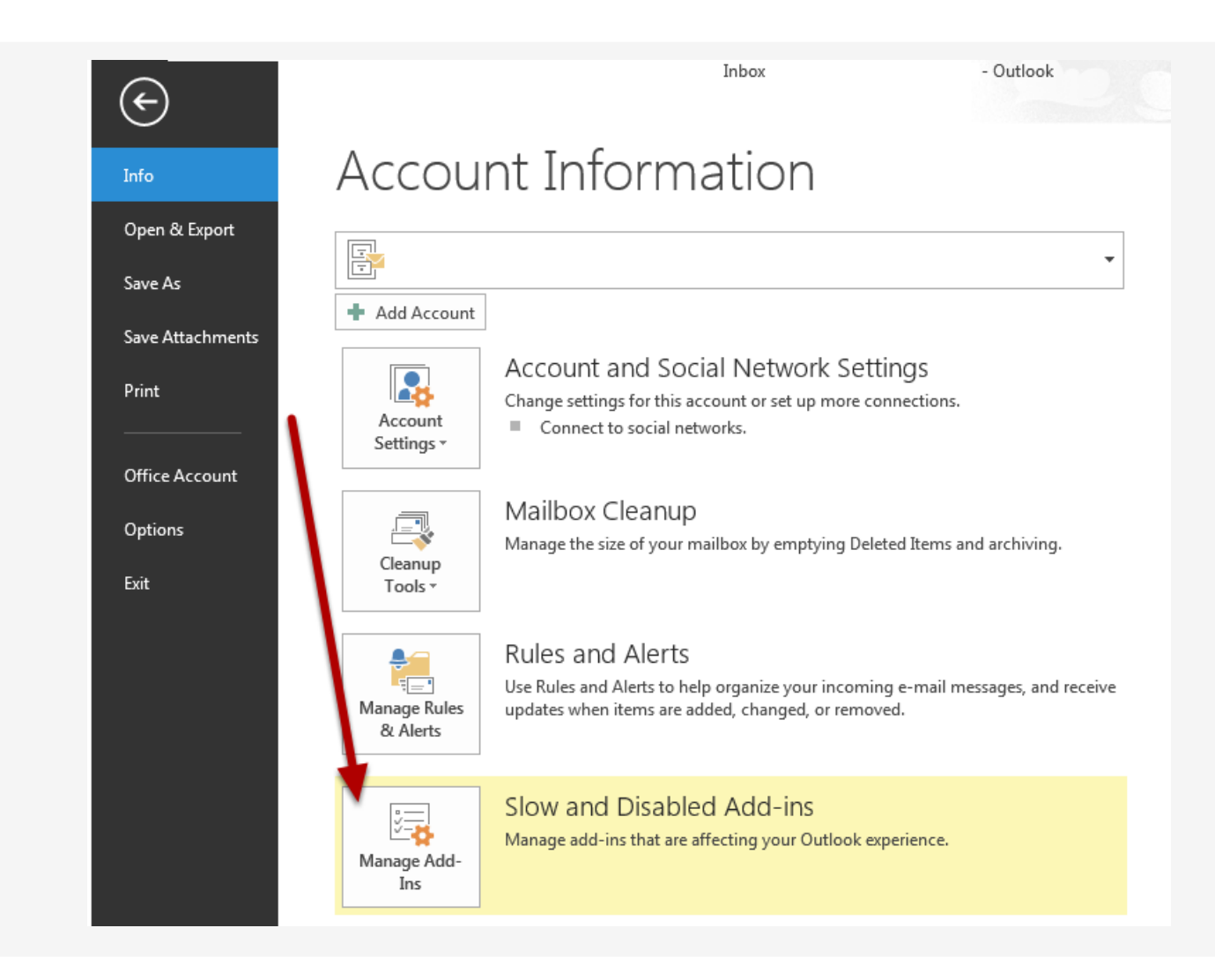

From the options provided, select "Manage Add-Ins".

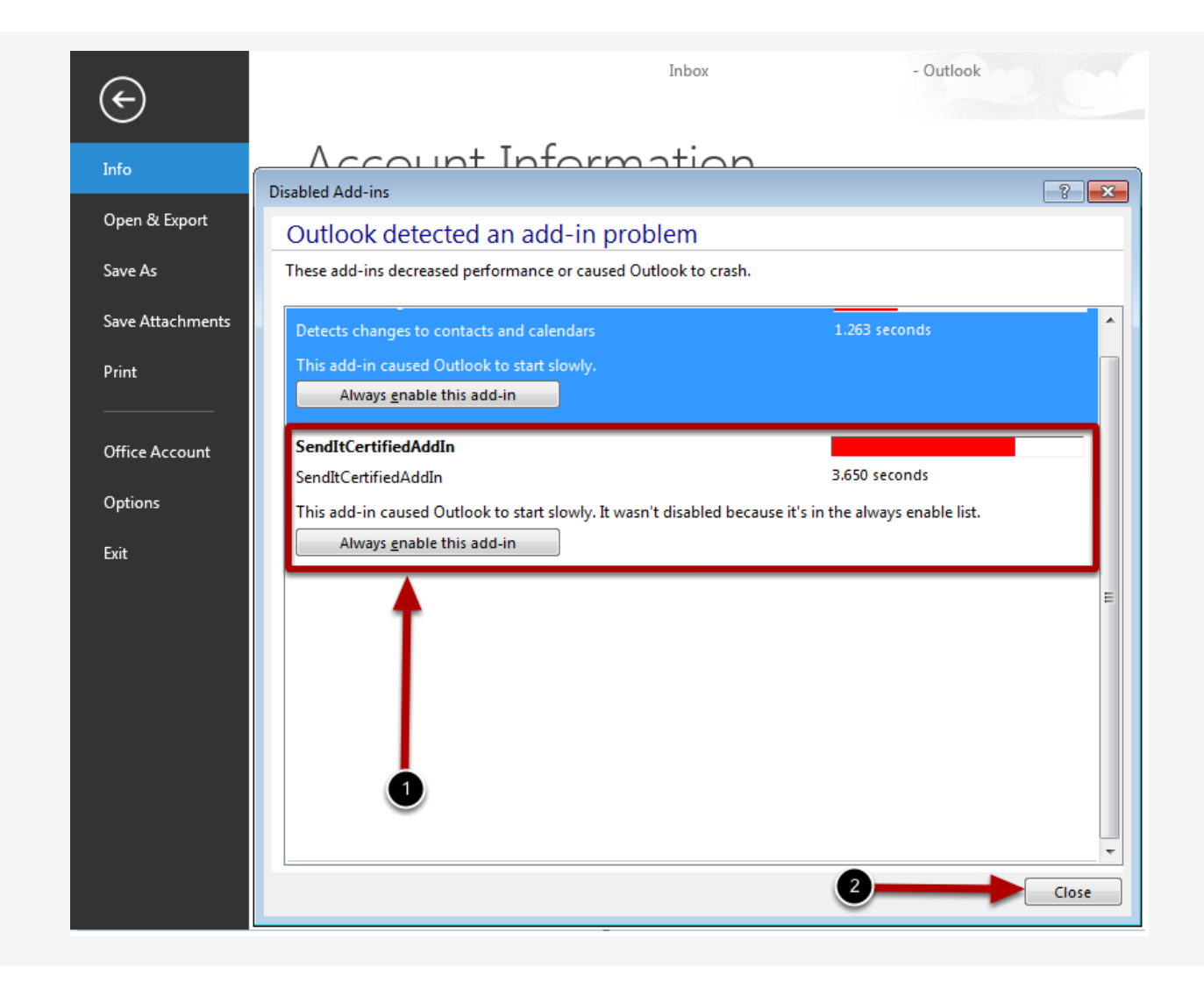

Look for the **"SendItCertified AddIn"** and then select **"Always enable this add-in"**. After the screen refreshes, you can close the window.

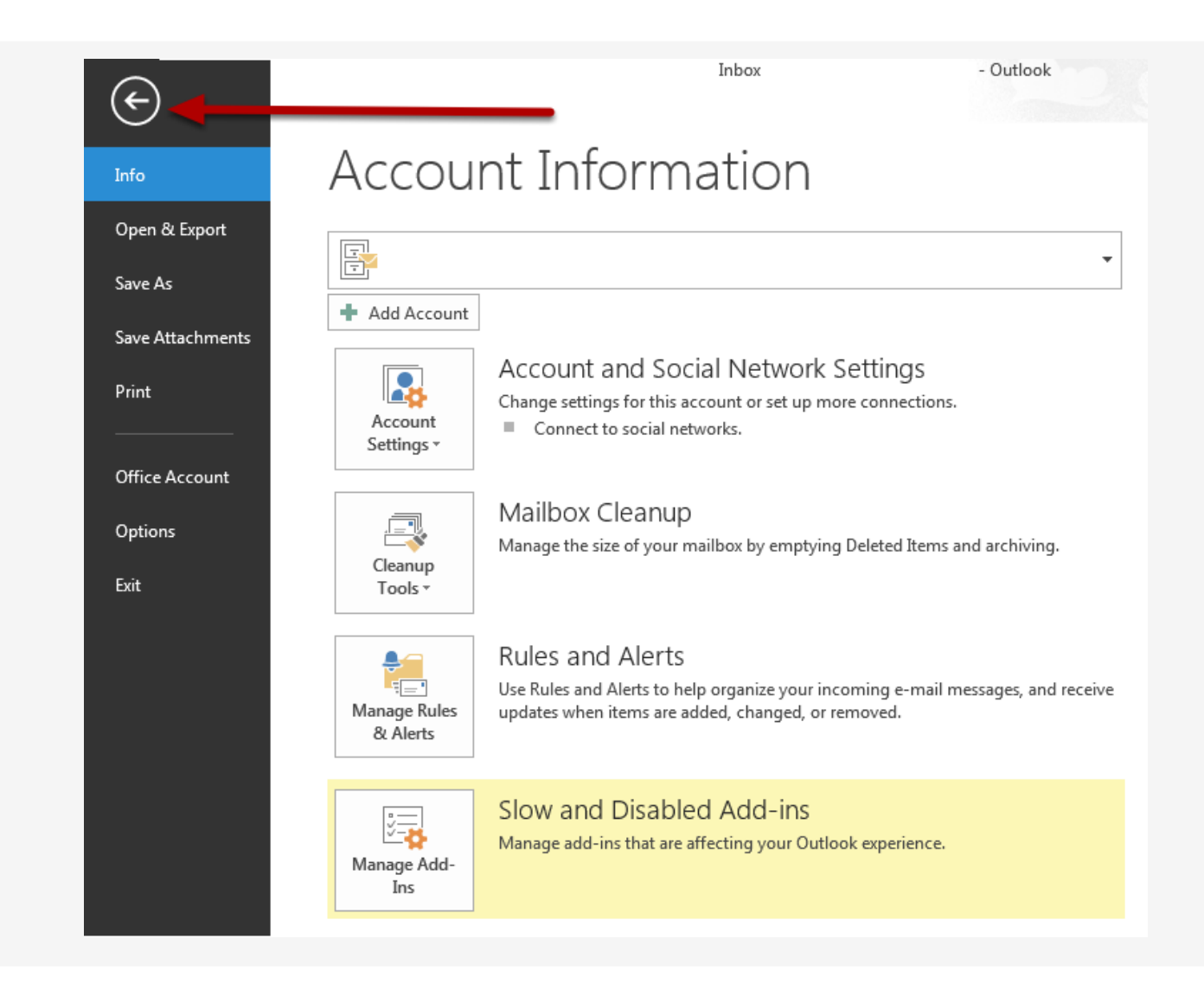

Click the back arrow to return to your home window.

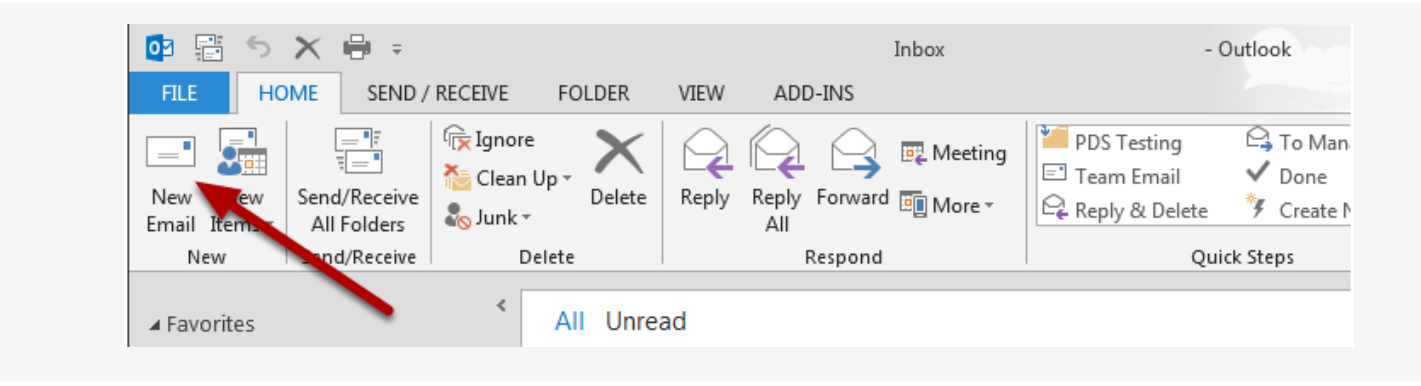

Click "New Email" to open the new email window.

| <b>E</b>            | 5 👌 🕆   | 4 🦉                       | Xà      | Ŧ                            |                                                    |           |
|---------------------|---------|---------------------------|---------|------------------------------|----------------------------------------------------|-----------|
| FILE                | MESSAGE | INSERT                    | OPTION  | S FORMAT TEXT                | REVIEW                                             |           |
| Sendit<br>Certified | Paste   | Cut<br>Copy<br>Format Pai | inter B | · · A A<br>I <u>U</u>  ª⊻·A· | $  = \frac{1}{2} +   \approx$ $\equiv =   =   = =$ | Add<br>Bo |
| Send Secure         | y Clip  | oboard                    | ra I    | Basic Text                   | 5                                                  |           |
| ت <b>ا الم</b>      | From +  |                           |         |                              |                                                    |           |
|                     | То      | I                         |         |                              |                                                    |           |
|                     | Сс      |                           |         |                              |                                                    |           |
| 1                   | Subject |                           |         |                              |                                                    |           |
|                     |         |                           |         |                              |                                                    |           |
|                     |         |                           |         |                              |                                                    |           |

The SenditCertified icon should now be displayed in the new email window as shown in the image above.